## ANDROID

Go to Settings, Select Network & Internet, and turn on Wi-Fi.

Select **Drury** from the list.

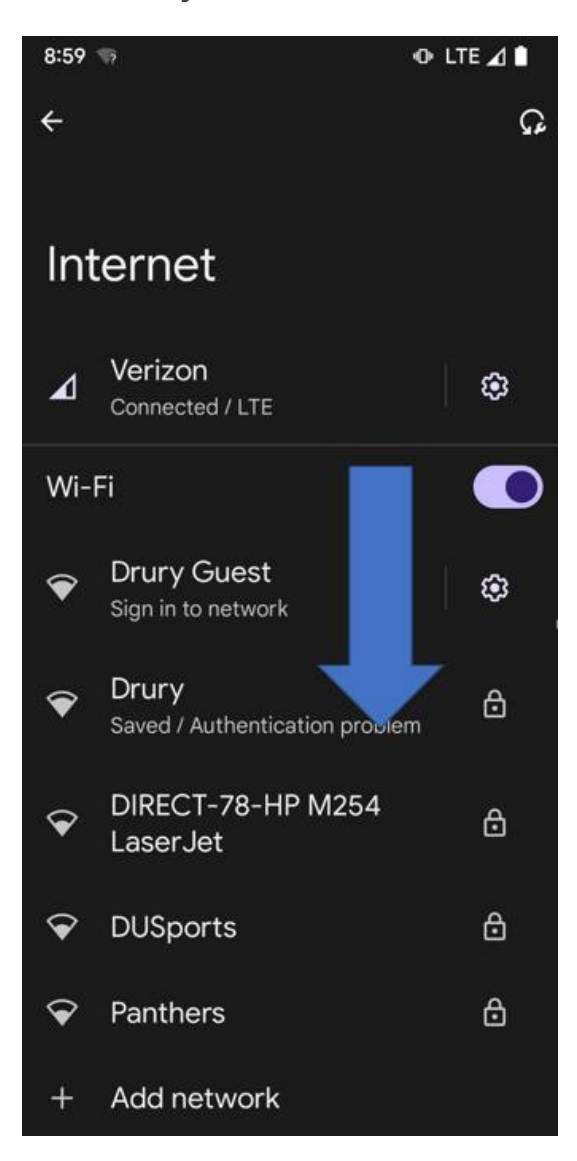

On the Drury settings screen enter the following:

| EAP Method             | PEAP             |
|------------------------|------------------|
| Phase 2 Authentication | MSCHAPV2         |
| CA Certificate         | Don't Check      |
| Identity               | (Drury Username) |
| Anonymous Identity     | (Leave blank)    |
| Password               | (Drury Password) |

## If "CA Certificate: Don't Check" isn't an option:

| EAP method                | PEAP                    |
|---------------------------|-------------------------|
| Phase 2 Authentication    | MSCHAPV2                |
| CA Certificate            | Use system certificates |
| Online Certificate Status | Do not verify           |
| Domain                    | drury.edu               |

| Identify | (drury username) |
|----------|------------------|
|----------|------------------|